ご予約方法

1 トップページ 右側 バナー 会議室予約受付 をクリックします。

2 申込み か キャンセル の選択画面が表示されます。

- 3 申し込みの場合
  - ① 施設使用の条件等 が表示され一読いただき、

同意して、予約日時の指定画面へ進むをクリック。

- ② 使用日の選択画面(カレンダー)が表示されます。
  使用を希望するカレンダー上の日にちをクリックします。
  (休館日や満室の場合は日にち上に消込線があり予約はできません。)
- ③ 使用したい会議室の選択画面が表示されます。
  部屋の種類と使用時間を指定します。
  既に予約がなされている会議室、時間帯は「×」が表示されており予約できません。
  「〇」の表示がされている会議室と時間帯を選択し、
  指定して予約詳細フォームへ進むをクリックします。
- ④ 予約申請の詳細入力画面が表示されます。
  会議の目的、出席者、備品の貸出しの有無、申請者の情報を入力し、
  確認画面へ をクリックします。
  - \*内容に不備(開催概要や出席者名簿が添付漏れ等)がある場合はエラー となり、入力及び添付を促されます。
- ⑤ 予約申請内容が表示されます。

記載の内容を確認し、施設使用の条件に同意するにチェックを入れ、

予約を申請する をクリックします。

\*施設使用の条件に同意のチェックがされないと、予約申請はできません。

- ⑥ 申請後、予約番号と受付完了メールが送信された旨が画面に表示され ます。
  - \*申請時のメールアドレスに受付完了メールが届いているか、必ず確認し て下さい。

- ⑦ 協会で予約内容を審査後、使用許可の可否メールをお送りいたします。
- ⑧ 使用当日、⑦の使用許可書(メール送信文)を印刷したものを協会受付に ご提出いただき、鍵・請求書等を受け渡し後、会議室をご利用ください。

キャンセルされる場合

- 1 トップページ 右側 バナー 会議室予約受付 をクリックします。
- 2 受付画面で キャンセル をクリックします。
  - 予約キャンセル画面が表示後、予約番号と予約申請時のメールアドレス を入力し、キャンセルの確認画面へ進むをクリックします。
  - ② 予約キャンセル確認画面が表示されます。
    内容を確認後、 予約をキャンセル をクリックします。
    再度、キャンセル確認のメッセージが表示され OK をクリックします。
  - ③ キャンセル完了画面になり、手続き完了メールを送信した旨が表示され ます。
  - ④ キャンセルできていることを送られてきたメールで確認して下さい。